## ソフトウェア FAX

## ログイン方法

アカウント通知書に記載されている、ユーザ ID、パスワードを入力し、「ログイン」ボタンをクリックしてください。

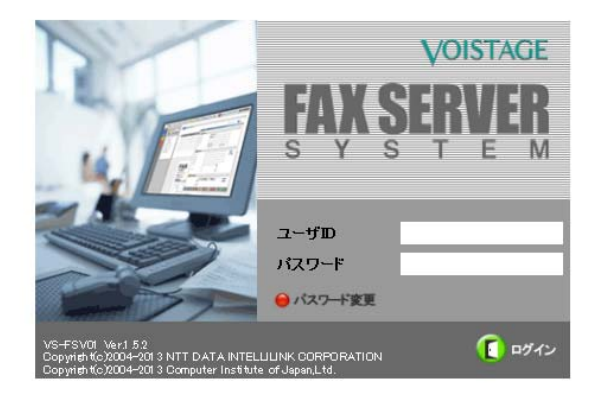

※注意

「Enter」キーを連続してクリックし、ログインしようとするとパスワード変更にカーソルがあたり、 ログインできません。

## 受信方法

ログインに成功すると以下図 1 の受信画面が表示されます。「受信フォルダ」には自分の FAX 番号の 下 4 桁の数字が表示されます。括弧内の数字は未読の FAX 件数です。「受信トレイ」に受信された FAX の情報が表示され、クリックすると画面下部にプレビューが表示されます。FAX 番号が非通知でも、FAX を送ってきた方の TSI コード (FAX 通信の際送られる番号)が表示されますが、実際に送ってきた場所 の番号と異なる場合があるため,返信などの際は必ず相手先に番号の確認をお願いします。また、FAX 情報を選択して「フォルダ作成」を押すと電子メールのような振り分け設定や保存するフォルダを分け ることができます。

| )新規作成 😒       | # # @)? | neta- 😥   | m na 😑 të | sam ໜ sam (🕐 🛪 | 71-1236 |       |                                                               |       | נייזיאי <b>דְּאָא אַרּא</b> |  |
|---------------|---------|-----------|-----------|----------------|---------|-------|---------------------------------------------------------------|-------|-----------------------------|--|
| V 267         | 7#11-9  | 9 980-1-4 |           |                |         |       |                                                               |       |                             |  |
| 0             | フォルダ設定  | _         |           |                |         |       | FAX番号                                                         | 受信期間  | ~ 検索 クリア                    |  |
| 2734 (35      | ,3557)  | 5871件     |           |                |         |       | ◎ フォルダ作成 ● フォルダ移動 〇 アドレス帳に登録 〇 五倍 ◎ 未読に戻す ● 既認にする ※ 1/588 座 № |       |                             |  |
| REAL PROPERTY |         |           | 確認        | 既該ユーザ名         | 會社名     | EACES | 7512-5                                                        | 11.92 | 11 <u>11</u>                |  |
| 7             |         |           | 1         |                |         | 06-   | TS)接し                                                         | 4     | 2016/03/11 16:24:49         |  |
|               |         |           | <b>1</b>  |                |         | 06-   | 81                                                            | 2     | 2016/03/11 12:28:07         |  |
|               |         |           |           |                |         | 066   | 06                                                            | 3     | 2016/03/10 20:07:55         |  |
|               |         |           | <b></b>   |                |         | 06    | 06 5222 5502                                                  | 2     | 2016/03/10 14:33:26         |  |
|               |         |           |           |                |         | 03    | 03 :                                                          | 1     | 2016/03/10 13:09:33         |  |
|               |         |           | <b></b>   |                |         | 06    | 06                                                            | 2     | 2016/03/10 10:56:33         |  |
|               |         |           |           |                |         | 06    | 816                                                           | 2     | 2016/03/09 20:04:06         |  |
|               |         |           |           |                |         | 161   | 81/********                                                   | 1     | 2016/03/09 19:04:14         |  |
|               |         |           | 100       |                |         | 06-   | TS連し                                                          | 2     | 2016/03/09 14:35:20         |  |
|               |         |           | 88        |                |         | 06    | 06                                                            | 2     | 2016/03/09 10:58:08         |  |
| L             |         |           |           |                |         |       |                                                               |       |                             |  |
|               |         | 31        | a         |                |         |       |                                                               |       |                             |  |

図 1. 受信画面

## 送信方法

ログイン後、画面上のメニューにある 「新規作成」ボタンを押すと、以下、図 2 の送信 FAX の作成 画面が現れます。「送信先」と「送信元」の情報は送付票に利用されます。画面下部の「送付票」で「不 要」にチェックをすると送付票は送られません。「送付票作成」では 送付票のテンプレートが選べます。 送付票作成をせずに,送付票の「要」にチェックをいれてある場合にはテンプ レート1 が選択されて使 われます。また、このソフトウェア FAX を利用する際には外線発信番号の「0」を付加する必要はあり ません。そのままの番号を入力してください。送信できるファイルとして動作保証されるのは Windows で作成された以下の拡張子のファイルです。これらのファイルは FAX 文書に 変換されて相手に送られ ます。また、ページ設定が A4 以外に設定されているファイルは動作保証外になっています。特に Microsoft Office 2007 でデフォルトで保存される\*.docx, \*.xlsx, \*.pptx などのファイル はそのままで は添付できないので、名前をつけて保存」より 「Wofd 97-2003 文書」などを選択して保存したファイ ルを用いてください。

- \*.doc(Microsoft Word)
- \*.ppt(Microsoft PowerPoint)
- ・\*.xls(Microsoft Excel) 画像

・\*.jpg、\*.gif、\*.tif (UTI-T Group3のみ)、\*.bmp その他 \*.pdf、\*.txt

必要事項を記入したら、「今すぐ送信」ボタンを押すと送信されます。

| 🧭 送信FAX作成画面 - Internet Explorer        | Are Manual In                          | A REPORT OF       |         |
|----------------------------------------|----------------------------------------|-------------------|---------|
| Attp://telfax.ofc.huhs.ac.jp/faxsrv/01 | .Form/pagCreateFax.aspx?fs=2b3DHE&     | fsm=0&am=1&fsd=29 |         |
|                                        |                                        |                   | ~       |
| Kita Ja                                |                                        |                   |         |
| 会社名                                    |                                        | アトレス帳             |         |
| 部署名1                                   |                                        |                   |         |
| 部署名2                                   |                                        |                   |         |
| 氏名                                     |                                        |                   |         |
| FAX番号 (※必須)                            | 资料名                                    |                   |         |
|                                        |                                        | ~                 |         |
| MEMO                                   |                                        | ~                 |         |
|                                        | ※枠の折り返しは改行ではありません                      |                   |         |
| 送信ファイル                                 |                                        |                   |         |
|                                        |                                        | 参照                |         |
|                                        |                                        | 10.111            |         |
|                                        |                                        | 🔴 削除              |         |
|                                        |                                        |                   |         |
| 会社名                                    | 后亩医癌士学                                 |                   |         |
|                                        | XXXXXXXXXX                             |                   |         |
| E a l                                  | ×××××××××××××××××××××××××××××××××××××× |                   |         |
| TEL                                    | D783043034 FAX番号                       | (※必須) 0783042734  |         |
| L                                      |                                        |                   |         |
| 送付票 ⊙ 要 ● 不要                           | 📕 送付票作成 💦 アドレス帳に登録                     | 🗧 閉じる 📕 今すぐ送信 🥅 🗆 | プレビュー表示 |
|                                        |                                        |                   |         |
|                                        |                                        |                   |         |
|                                        |                                        |                   |         |
|                                        |                                        |                   | ~       |
| <                                      |                                        |                   | >       |

図 2. 送信画面